KSU College of Veterinary Medicine Administration & Finance

## TIME MANAGEMENT SYSTEM-ONLINE Supervisor Time Approval

### Instructions for approving time off requests in a pay period:

> Open the <u>CVM Time Management System</u> website.

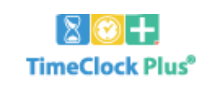

| — 🔏 Manager -  |                         |
|----------------|-------------------------|
| Select Company | KSU College of Veterina |
| User ID        | JBEGNOCHE               |
| Password       | •••••                   |
|                | Log On                  |
|                |                         |

- ➢ Log in using your User ID and password
  - This will be the same User ID and password used for your CVM network account.

From the Dashboard, approve appropriate pending time off requests before approving hours to ensure leave time is included in weekly hours. There are three ways to approve time off requests: 1. Dashboard 2. Request Manager Calendar View 3. Request Manager List View.

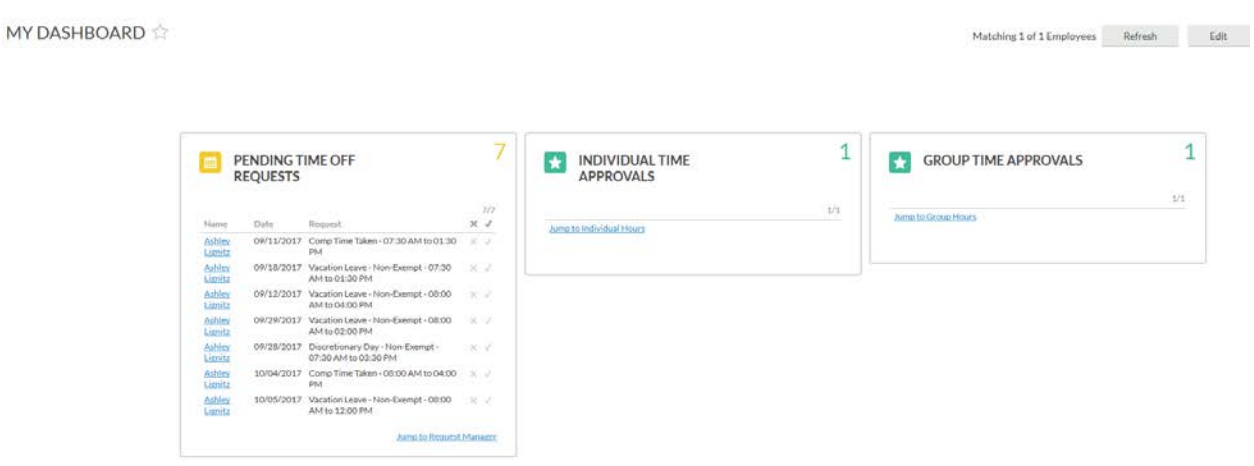

#### 1. Dashboard

Pending time off requests can be approved by clicking the checkmark on the Dashboard next to the appropriate request. These requests can be denied by clicking the X.

| iii Pi<br>Ri             | ENDING T<br>EQUESTS | IME OFF                                                  | 7                 |
|--------------------------|---------------------|----------------------------------------------------------|-------------------|
|                          |                     |                                                          | <b>↓ ↓</b><br>7/7 |
| Name                     | Date                | Request                                                  | х 🗸               |
| <u>Ashley</u><br>Lignitz | 09/11/2017          | Comp Time Taken - 07:30 AM to 01:30<br>PM                | ×√                |
| <u>Ashley</u><br>Lignitz | 09/18/2017          | Vacation Leave - Non-Exempt - 07:30<br>AM to 01:30 PM    | ×√                |
| <u>Ashley</u><br>Lignitz | 09/12/2017          | Vacation Leave - Non-Exempt - 08:00<br>AM to 04:00 PM    | ×√                |
| <u>Ashley</u><br>Lignitz | 09/29/2017          | Vacation Leave - Non-Exempt - 08:00<br>AM to 02:00 PM    | ×√                |
| <u>Ashley</u><br>Lignitz | 09/28/2017          | Discretionary Day - Non-Exempt -<br>07:30 AM to 03:30 PM | ×√                |
| <u>Ashley</u><br>Lignitz | 10/04/2017          | Comp Time Taken - 08:00 AM to 04:00 PM                   | ×√                |
| <u>Ashley</u><br>Lignitz | 10/05/2017          | Vacation Leave - Non-Exempt - 08:00<br>AM to 12:00 PM    | ×√                |
|                          |                     | Jump to Request                                          | Manager           |

To view, approve or deny the request in calendar view or list view, choose "Jump to Request Manager" from your Dashboard.

#### 2. <u>Request Manager - Calendar View</u>

| Calendar List               |               |         |     |               |                     |        |                         |   |   |     |
|-----------------------------|---------------|---------|-----|---------------|---------------------|--------|-------------------------|---|---|-----|
| Status                      |               |         |     |               |                     |        |                         |   |   |     |
| Requests per calendar day 1 | 0 Apply       |         |     |               |                     |        |                         |   |   |     |
| + Add Mar                   | CALL CONTRACT |         |     |               |                     |        |                         |   |   |     |
|                             | unge .        |         |     |               |                     |        |                         |   |   |     |
| **                          | aage .        |         |     | ×             | October 2017        | 5      |                         |   |   |     |
| < Sur                       |               | Mon     | Tue | e             | October 2017<br>Wed | 5      | Thu                     |   |   | Fri |
| see Sur                     | 1<br>+ 2      | Mon + 3 | Tue | ۰<br>+ 4      | October 2017<br>Wed | ,<br>+ | Thu 5                   | + | ó | Fri |
| sur                         | ,<br>+ 2      | Mon + 3 | Tue | + 4<br>Pendir | October 2017<br>Wed | ><br>+ | Thu<br>5<br>Pending (1) | + | 6 | Fri |

To approve in Calendar View, right click on the request and choose "Approve Request Level 1." To deny the request, right click and choose "Deny."

#### 3. <u>Request Manager - List View</u>

REQUEST MANAGER m c

| Ca                                               | alenda                                                                                               |                  |                |             |              |               |       |          |         |         |              |                                  |             |  |
|--------------------------------------------------|----------------------------------------------------------------------------------------------------|------------------|----------------|-------------|--------------|---------------|-------|----------|---------|---------|--------------|----------------------------------|-------------|--|
| Grou                                             | Status<br>Group by Request Date<br>8/27/2017 m to 10/7/2017 m Open Weeks Update                      |                  |                |             |              |               |       |          |         |         |              |                                  |             |  |
| 8/27/2017 in to 10/7/2017 in Open Weeks , Update |                                                                                                    |                  |                |             |              |               |       |          |         |         |              |                                  |             |  |
| She                                              | + Add     Manage     Expand all     Collapse all       Showing 8 records of 8     Selected 0 records |                  |                |             |              |               |       |          |         |         |              |                                  |             |  |
|                                                  | ID                                                                                                   | Name             | Date Submitted | Notice Days | Request Date | Time          | Hours | Level 1  | Level 2 | Level 3 | Request Type | Request Detail                   | Description |  |
| -                                                | 08/31/2017                                                                                           | (1 of 1 requests | 5)             |             |              |               |       |          |         |         |              |                                  |             |  |
|                                                  | 870770711                                                                                            | Ashley Lignitz   | 09/07/2017     | -6          | 08/31/2017   | 07:30 AM 8:00 | 8:00  | Approved |         |         | Leave Code   | 74 - Vacation Leave - Non-Exempt |             |  |
| -                                                | 09/11/2017                                                                                           | (1 of 1 requests | 5)             |             |              |               |       |          |         |         |              |                                  |             |  |
|                                                  | 870770711                                                                                            | Ashley Lignitz   | 09/07/2017     | 4           | 09/11/2017   | 07:30 AM 6:00 | 6:00  | Pending  |         |         | Leave Code   | 9 - Comp Time Taken              |             |  |
| -                                                | 09/12/2017                                                                                           | (1 of 1 requests | s)             |             |              |               |       |          |         |         |              |                                  |             |  |
|                                                  | 870770711                                                                                            | Ashley Lignitz   | 09/07/2017     | 5           | 09/12/2017   | 08:00 AM 8:00 | 8:00  | Pending  |         |         | Leave Code   | 74 - Vacation Leave - Non-Exempt |             |  |
| -                                                | - 09/18/2017 (1 of 1 requests)                                                                       |                  |                |             |              |               |       |          |         |         |              |                                  |             |  |
|                                                  | 870770711                                                                                            | Ashley Lignitz   | 09/07/2017     | 11          | 09/18/2017   | 07:30 AM 6:00 | 6:00  | Pending  |         |         | Leave Code   | 74 - Vacation Leave - Non-Exempt |             |  |
| _                                                | 09/28/2017                                                                                           | (1 of 1 requests | s)             |             |              |               |       |          |         |         |              |                                  |             |  |

To approve in List View, right click on the request and choose "Approve Request Level 1." To deny the request, right click and choose "Deny." Once requests are approved, you can return to your Dashboard by clicking the Home button on the top left of the screen.

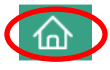

#### Instructions for approving hours in a pay period:

Once all leave requests for the pay period have been approved or denied, hours can be approved. There are two options for approving hours from your Dashboard: 1. Individual Time Approvals 2. Group Time Approvals.

| -                   |                | THE OFF                                                  | 6      |                          | 1      |                      |
|---------------------|----------------|----------------------------------------------------------|--------|--------------------------|--------|----------------------|
|                     | REQUESTS       | IMEOFF                                                   |        | APPROVALS                | 2      | GROUP TIME APPROVALS |
|                     |                |                                                          | 24     |                          | 1/1    |                      |
| Name                | e Data Request |                                                          | ×V     | home to individual Hours | 1.77.0 | Jump to Group Hours  |
| Ashina<br>Usarita   | 09/18/2017     | Vacation Leave - Non-Exempt - 07:30<br>AM to 01:30 PM    | 8.1    | COLOR OF THE LOOPE LOOPE |        |                      |
| Aables:<br>Listeitz | 09/12/2017     | Vacation Leave - Non-Exempt - 08:00<br>AM to 04:00 PM    | × 7    |                          |        |                      |
| Aablex<br>Lignitz   | 09/29/2017     | Vacation Leave - Non-Exempt - 08:00<br>AM to 02:00 PM    | 8.52.5 |                          |        |                      |
| Ashim<br>Lignitz    | 09/28/2017     | Discretionary Day - Non-Exempt -<br>07:30 AM to 03:30 PM | XV     |                          |        |                      |
| Asher               | 10/04/2017     | Comp Time Taken - 08:00 AM to 04:00 PM                   | × 2    |                          |        |                      |
| Ashiev              | 10/03/2017     | Vacation Leave - Non-Exempt - 08:00                      | 8.20   |                          |        |                      |

#### **Individual Time Approvals**

To approve individual hours, choose "Jump to Individual Hours" from your Dashboard.

| INDIVIDUAL TIME<br>APPROVALS | 1   |
|------------------------------|-----|
| Jump to Individual Hours     | 1/1 |

The Individual Hours screen will list all employees a specific manager has access to on the left side of the screen. To view hours, click the employee's name or enter it in the search bar at the top of the screen.

# INDIVIDUAL HOURS 🟠

| Sort by: ID $\uparrow$      | Employee | Filter    |           |          |            |        |
|-----------------------------|----------|-----------|-----------|----------|------------|--------|
| Search                      | Q,       | Hours     | Schedules | Accruals |            |        |
| < Page 5 Page 5 Page 5 of 6 | •        | Ashley L  | ignitz ,  |          |            |        |
| 87077 Ashley Lign           | itz      | 8/27/2017 | to 10/7   | 7/2017 🛗 | Open Weeks | Update |

To approve hours, check the boxes in the "M" column for manager approval. By clicking on the "M" it will approve all segments in a pay period. You may also approve individual segments by clicking the checkbox next to the segment. If leave was approved prior to approving hours, all leave will be included in the hours listed.

• Only the final segment of the pay period is required, however, if you prefer to approve all segments that is acceptable as well.

| Sort by: ID   Employee                          | Sort by: ID ↑ _ Employee Filter |                |           |     |              |       |        |      |                    |                    |       |             |           |            |                          |      |
|-------------------------------------------------|---------------------------------|----------------|-----------|-----|--------------|-------|--------|------|--------------------|--------------------|-------|-------------|-----------|------------|--------------------------|------|
| lignitz ×                                       | Hours                           | Schedu         | les Accru | als |              |       |        |      |                    |                    |       |             |           |            |                          |      |
| Showing 1 records of 1 870770711 Ashley Lignitz | Ashley Lig<br>9/10/2017         | nitz ,<br>📰 to | 9/23/2017 |     | fanual       |       |        |      | Update             |                    |       |             |           |            |                          | E    |
|                                                 | + Add                           | ł              | Manage    | Ex  | ception<br>s | s     | Proces | sing | , Resolve Perio    | od                 |       |             |           |            |                          |      |
|                                                 |                                 | .₩             | )         | ۴,  | \$           | Notes | Edited | Ø    | Time In            | Time Out           | Hours | Shift Total | Day Total | Week Total | Job Code                 | Rate |
|                                                 |                                 | V              | JBEGNOCHE |     |              |       | Y      |      | 9/11/2017 07:30 AM | << Time sheet >>   | 6:00  | 6:00        |           |            | 9 - Comp Time Taken      | 0.00 |
|                                                 |                                 |                | JBEGNOCHE |     |              |       | Y      |      | 9/11/2017 08:00 AM | 9/11/2017 12:00 PM | 4:00  | 4:00        |           |            | 51 - Regular Earns - NLB | 0.00 |
|                                                 |                                 | V              | JBEGNOCHE |     |              |       | Y      | E    | 9/11/2017 01:00 PM | 9/11/2017 05:00 PM | 4:00  | 4:00        | 14:00     |            | 51 - Regular Earns - NLB | 0.00 |
|                                                 |                                 |                | JBEGNOCHE |     |              |       | Y      |      | 9/12/2017 08:00 AM | 9/12/2017 12:00 PM | 4:00  | 4:00        |           |            | 51 - Regular Earns - NLB | 0.00 |
|                                                 |                                 | V              | JBEGNOCHE |     |              |       | Y      |      | 9/12/2017 01:00 PM | 9/12/2017 05:00 PM | 4:00  | 4:00        | 8:00      |            | 51 - Regular Earns - NLB | 0.00 |
|                                                 |                                 |                | JBEGNOCHE |     |              |       | Y      |      | 9/13/2017 08:00 AM | 9/13/2017 12:00 PM | 4:00  | 4:00        |           |            | 51 - Regular Earns - NLB | 0.00 |
|                                                 |                                 | V              | JBEGNOCHE |     |              |       | Y      |      | 9/13/2017 01:00 PM | 9/13/2017 05:00 PM | 4:00  | 4:00        | 8:00      |            | 51 - Regular Earns - NLB | 0.00 |
|                                                 |                                 |                | JBEGNOCHE |     |              |       | Y      |      | 9/14/2017 08:00 AM | 9/14/2017 12:00 PM | 4:00  | 4:00        |           |            | 51 - Regular Earns - NLB | 0.00 |
|                                                 |                                 | V              | JBEGNOCHE |     |              |       | Y      |      | 9/14/2017 01:00 PM | 9/14/2017 05:00 PM | 4:00  | 4:00        | 8:00      |            | 51 - Regular Earns - NLB | 0.00 |
|                                                 |                                 |                | JBEGNOCHE |     |              |       | Y      |      | 9/15/2017 08:00 AM | 9/15/2017 12:00 PM | 4:00  | 4:00        |           |            | 51 - Regular Earns - NLB | 0.00 |
|                                                 |                                 | V              | JBEGNOCHE |     |              |       | Y      |      | 9/15/2017 01:00 PM | 9/15/2017 05:00 PM | 4:00  | 4:00        | 8:00      | 46:00      | 51 - Regular Earns - NLB | 0.00 |
|                                                 |                                 | V              | JBEGNOCHE |     |              |       |        |      | 9/20/2017 01:45 PM | 9/20/2017 01:45 PM | 0:00  | 0:00        |           |            | 51 - Regular Earns - NLB | 0.00 |
|                                                 |                                 | V              | JBEGNOCHE |     |              | Đ     | Y      |      | 9/20/2017 02:00 PM | 9/20/2017 02:30 PM | 0:30  | 0:30        | 0:30      | 0:30       | 51 - Regular Earns - NLB | 0.00 |

The segment(s) approved will then list the approver's name to the left of the time segment.

#### **Group Time Approvals**

To approve individual hours, choose "Jump to Group Hours" from your Dashboard.

| ×    | GROUP TIME APPROVALS | 1   |
|------|----------------------|-----|
| Jump | to Group Hours       | 1/1 |

The Group Hours screen will list all employees a specific manager has access to in a list. You

Update

must click the "Update" button on the top of the screen to view group hours.

| TimeCl                                                            | ock Plus                                          | -         | Search        |          |       |           | Q,     |        |                 |                    |                    |       |             |           |            |                                  |           | KSU College |
|-------------------------------------------------------------------|---------------------------------------------------|-----------|---------------|----------|-------|-----------|--------|--------|-----------------|--------------------|--------------------|-------|-------------|-----------|------------|----------------------------------|-----------|-------------|
| 企                                                                 | но                                                | URS       | SCHEDULE      | ES       | EMPI  | LOYEE     | REPO   | ORTS   | тос             | OLS CONFIGUR       | ATION COMP.        | ANY   |             |           |            |                                  |           |             |
|                                                                   | Indivi                                            | dual He   | ours Group I  | Hours    | Perio | od Export | Time   | Sheets |                 |                    |                    |       |             |           |            |                                  |           |             |
| GRO                                                               | OUP F                                             | IOU       | RS 🕁          |          |       |           |        |        |                 |                    |                    |       |             |           |            |                                  |           |             |
| So                                                                | ort by: ID                                        | t j       | 8/27/2017     | <b></b>  | to 10 | 0/7/2017  | iii c  | pen W  | eeks            | Upo                | date               |       |             |           |            |                                  |           |             |
| Employee Filter Inh Code Filter Excention Filter III show absorve |                                                   |           |               |          |       |           |        |        |                 |                    |                    |       |             |           |            |                                  |           |             |
| Employee Filter Job Code Filter Exception Filter Show absences    |                                                   |           |               |          |       |           |        |        |                 |                    |                    |       |             |           |            |                                  |           |             |
|                                                                   |                                                   |           |               |          |       |           |        |        |                 |                    |                    |       |             |           |            |                                  |           |             |
| + /                                                               | + Add Manage Exceptions Processing Resolve Period |           |               |          |       |           |        |        |                 |                    |                    |       |             |           |            |                                  |           |             |
| Showi                                                             | ing 30 reo                                        | ords of 3 | 0 Selected 0  | ) record | s     |           |        |        |                 |                    |                    |       |             |           |            |                                  |           |             |
|                                                                   |                                                   | ≥~        |               | €.∕      | \$    | Notes     | Edited | Ø      | Break<br>Length | Time In            | Time Out           | Hours | Shift Total | Day Total | Week Total | Job Code                         | Cost Code | Rate        |
| - 8                                                               | 313144                                            | 197 - R   | achael Talbot | t        |       |           |        |        |                 |                    |                    |       |             |           |            |                                  |           |             |
|                                                                   |                                                   |           |               |          |       | Đ         | Y      |        |                 | 9/5/2017 07:00 AM  | 9/5/2017 09:00 AM  | 2:00  | 2:00        | 2:00      |            | 51 - Regular Earns - NLB         |           | 0.00        |
|                                                                   | •                                                 |           |               |          |       |           | Y      |        |                 | 9/6/2017 07:00 AM  | 9/6/2017 05:00 PM  | 10:00 | 10:00       | 10:00     | 12:00      | 51 - Regular Earns - NLB         |           | 0.00        |
| - 8                                                               | 3385556                                           | 521 - E   | rin Wilson    |          |       |           |        |        |                 |                    |                    |       |             |           |            |                                  |           |             |
|                                                                   |                                                   |           |               |          |       | Ð         |        | E      |                 | 9/7/2017 02:15 PM  | 9/7/2017 02:15 PM  | 0:00  | 0:00        | 0:00      | 0:00       | 51 - Regular Earns - NLB         |           | 0.00        |
|                                                                   |                                                   |           |               |          |       |           | Y      |        |                 | 9/18/2017 08:00 AM | 9/18/2017 12:00 PM | 4:00  | 4:00        |           |            | 51 - Regular Earns - NLB         |           | 0.00        |
|                                                                   |                                                   |           |               |          |       |           | Y      |        |                 | 9/18/2017 01:00 PM | 9/18/2017 05:00 PM | 4:00  | 4:00        | 8:00      |            | 51 - Regular Earns - NLB         |           | 0.00        |
|                                                                   |                                                   |           |               |          |       |           | Y      |        |                 | 9/19/2017 08:00 AM | 9/19/2017 12:00 PM | 4:00  | 4:00        |           |            | 51 - Regular Earns - NLB         |           | 0.00        |
|                                                                   |                                                   |           |               |          |       |           | Y      | •      |                 | 9/19/2017 01:00 PM | 9/19/2017 05:00 PM | 4:00  | 4:00        | 8:00      |            | 51 - Regular Earns - NLB         |           | 0.00        |
|                                                                   |                                                   |           |               |          |       |           |        |        |                 | 9/21/2017 09:30 AM | 9/21/2017 09:30 AM | 0:00  | 0:00        | 0:00      | 16:00      | 51 - Regular Earns - NLB         |           | 0.00        |
| - 8                                                               | 3707707                                           | 711 - A   | shley Lignitz |          |       |           |        |        |                 |                    |                    |       |             |           |            |                                  |           |             |
|                                                                   |                                                   | <b>V</b>  | JBEGNOCHE     |          |       |           | Y      |        |                 | 8/31/2017 07:30 AM | << Time sheet >>   | 8:00  | 8:00        | 8:00      | 8:00       | 74 - Vacation Leave - Non-Exempt |           | 0.00        |

To approve hours, check the boxes in the "M" column for manager approval. By clicking on the "M" it will approve all segments in a pay period. You may also approve individual segments by clicking the checkbox next to the segment. If leave was approved prior to approving hours, all leave will be included in the hours listed.

• Only the final segment of the pay period is required, however, if you prefer to approve all segments that is acceptable as well.

| Showing | 30 reco                    |              | 0 Selected 0  | record | s  |       |        |   |                 |                    |                    |       |             |           |            |                                  |           |      |
|---------|----------------------------|--------------|---------------|--------|----|-------|--------|---|-----------------|--------------------|--------------------|-------|-------------|-----------|------------|----------------------------------|-----------|------|
|         |                            | .₩           | )             | \$     | \$ | Notes | Edited | Ø | Break<br>Length | Time In            | Time Out           | Hours | Shift Total | Day Total | Week Total | Job Code                         | Cost Code | Rate |
| - 833   | 131449                     | 97 - R       | achael Talbot | t      |    |       |        |   |                 |                    |                    |       |             |           |            |                                  |           |      |
|         |                            | V            | JBEGNOCHE     |        |    | Ð     | Y      |   |                 | 9/5/2017 07:00 AM  | 9/5/2017 09:00 AM  | 2:00  | 2:00        | 2:00      |            | 51 - Regular Earns - NLB         |           | 0.00 |
|         |                            | <b>V</b>     | JBEGNOCHE     |        |    |       | Y      |   |                 | 9/6/2017 07:00 AM  | 9/6/2017 05:00 PM  | 10:00 | 10:00       | 10:00     | 12:00      | 51 - Regular Earns - NLB         |           | 0.00 |
| - 838   | 355562                     | 21 - E       | rin Wilson    |        |    |       |        |   |                 |                    |                    |       |             |           |            |                                  |           |      |
|         |                            | V            | JBEGNOCHE     |        |    | Đ     |        | E |                 | 9/7/2017 02:15 PM  | 9/7/2017 02:15 PM  | 0:00  | 0:00        | 0:00      | 0:00       | 51 - Regular Earns - NLB         |           | 0.00 |
|         |                            | <b>V</b>     | JBEGNOCHE     |        |    |       | Y      |   |                 | 9/18/2017 08:00 AM | 9/18/2017 12:00 PM | 4:00  | 4:00        |           |            | 51 - Regular Earns - NLB         |           | 0.00 |
|         |                            | <b>V</b>     | JBEGNOCHE     |        |    | Ð     | Y      |   |                 | 9/18/2017 01:00 PM | 9/18/2017 05:00 PM | 4:00  | 4:00        | 8:00      |            | 51 - Regular Earns - NLB         |           | 0.00 |
|         |                            | $\checkmark$ | JBEGNOCHE     |        |    | Đ     | Y      |   |                 | 9/19/2017 08:00 AM | 9/19/2017 12:00 PM | 4:00  | 4:00        |           |            | 51 - Regular Earns - NLB         |           | 0.00 |
|         |                            | $\checkmark$ | JBEGNOCHE     |        |    | Þ     | Y      |   |                 | 9/19/2017 01:00 PM | 9/19/2017 05:00 PM | 4:00  | 4:00        | 8:00      |            | 51 - Regular Earns - NLB         |           | 0.00 |
|         |                            |              | JBEGNOCHE     |        |    |       |        |   |                 | 9/21/2017 09:30 AM | 9/21/2017 09:30 AM | 0:00  | 0:00        | 0:00      | 16:00      | 51 - Regular Earns - NLB         |           | 0.00 |
| - 870   | 870770711 - Ashley Lignitz |              |               |        |    |       |        |   |                 |                    |                    |       |             |           |            |                                  |           |      |
|         |                            | <b>V</b>     | JBEGNOCHE     |        |    |       | Y      |   |                 | 8/31/2017 07:30 AM | << Time sheet >>   | 8:00  | 8:00        | 8:00      | 8:00       | 74 - Vacation Leave - Non-Exempt |           | 0.00 |

The segment(s) approved will then list the approver's name to the left of the time segment.

## **Instructions for viewing Employee Leave Balances:**

To view individual leave balances, choose "Jump to Individual Hours" from your Dashboard.

| INDIVIDUAL TIME<br>APPROVALS | 1   |
|------------------------------|-----|
| Jump to Individual Hours     | 1/1 |

From the Individual Hours screen, click the employee's name on the left hand side of the screen whose balances you would like to view, or search using the search bar.

# INDIVIDUAL HOURS riangleq

|   | Sort by: ID ↑ Employee Filter |      |           |           |          |            |  |        |  |
|---|-------------------------------|------|-----------|-----------|----------|------------|--|--------|--|
| ⇒ | Search                        | Q,   | Hours     | Schedules | Accruals |            |  |        |  |
|   | < Page 5 > Ashley Lignitz     |      |           |           |          |            |  |        |  |
| • | 87077 Ashley Lig              | nitz | 8/27/2017 | to 10/7   | /2017 🛗  | Open Weeks |  | Update |  |

## Click the Accruals tab

|                         | HOURS   | $\Delta$               |                                 |          |        |           |  |  |  |
|-------------------------|---------|------------------------|---------------------------------|----------|--------|-----------|--|--|--|
| Sort by: ID ↑ Employe   |         | e Filter               |                                 |          |        |           |  |  |  |
| lignitz                 | ×       | Hours                  | Schedules Accruais              |          |        |           |  |  |  |
| Showing 1 records of 1  |         | Showing 9 records of 9 |                                 |          |        |           |  |  |  |
| 870770711 <u>Asnley</u> | Lignitz | Ledger                 | Accrual Bank↑                   | Accrued  | Used   | Remaining |  |  |  |
|                         |         |                        | Comp - 5W COMP                  | 0.0000   | 0.0000 | 0.0000    |  |  |  |
|                         |         |                        | Comp Time                       | 0.0000   | 0.0000 | 0.0000    |  |  |  |
|                         |         |                        | Discretionary Day - 5V DISDAY   | 0.0000   | 0.0000 | 0.0000    |  |  |  |
|                         |         |                        | Holiday Comp - 5X HCOMP         | 0.0000   | 0.0000 | 0.0000    |  |  |  |
|                         |         |                        | Inclement Weather - 5U INCLEM   | 0.0000   | 0.0000 | 0.0000    |  |  |  |
|                         |         |                        | Military - 5Y MILIT             | 120.0000 | 0.0000 | 120.0000  |  |  |  |
|                         |         |                        | Shared Leave - 5Z SHARLV        | 0.0000   | 0.0000 | 0.0000    |  |  |  |
|                         |         |                        | Sick - 50 SICKE1 and SICKN1     | 94.0000  | 0.0000 | 94.0000   |  |  |  |
|                         |         |                        | Vacation - 51 VACBRE and VACBRN | 189.2500 | 0.0000 | 189.2500  |  |  |  |
|                         |         |                        |                                 |          |        |           |  |  |  |

Leave balances as of the most recent pay period will be show on the screen. These balances will not account for any leave taken in the current pay period.